# National Parks Booking Service Customer User Guide

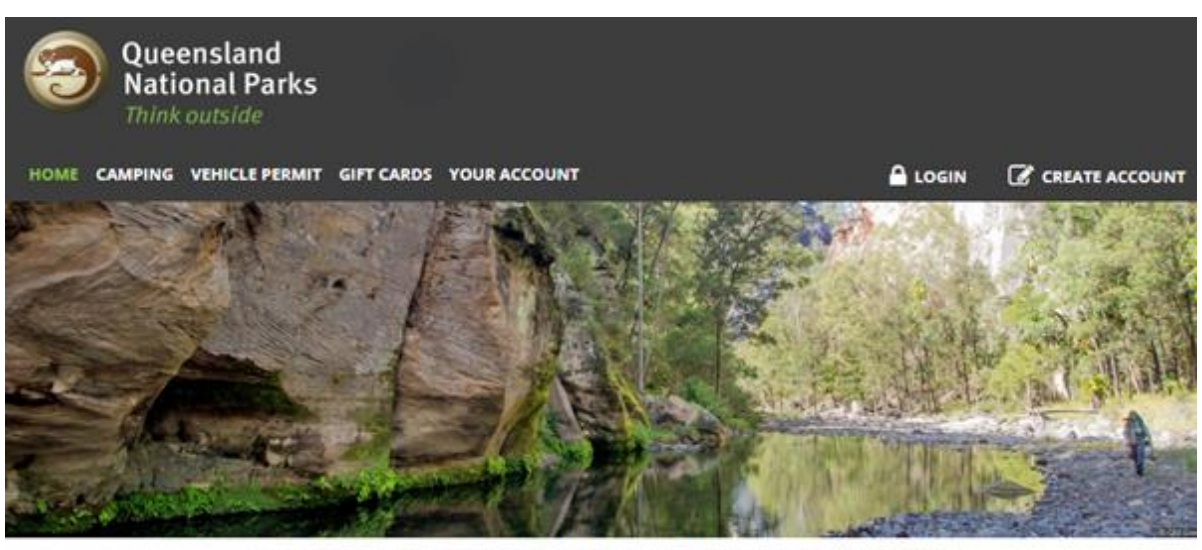

Welcome to the Queensland National Parks Booking Service

Please check Park Alerts for the latest information about our parks and forests that may affect your permit booking,

To book a new permit, or view, print, and modify existing ones, please log into your account using your email address and password. If you have forgotten your password please click Recover your Account to retrieve a temporary password to log in to your account.

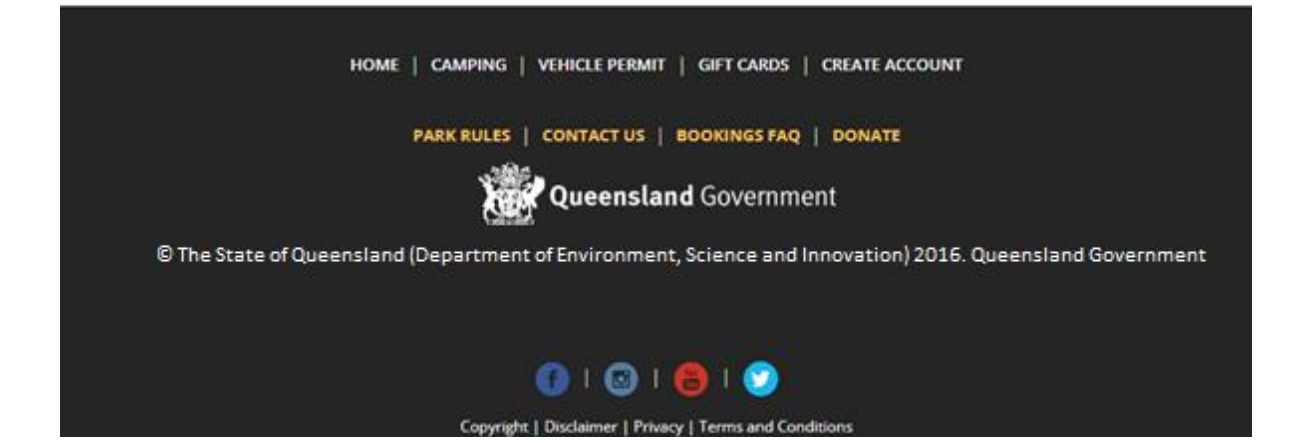

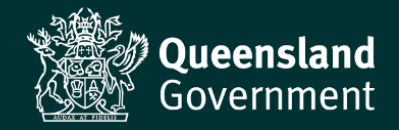

#### **Camping in Queensland's Parks and Forests**

Camping is permitted in many of Queensland's national parks, state forests and reserves. Detailed information on camping <u>(including smoking restrictions)</u> is available on the Department's website <u>Camping Page.</u>

Before camping in a park, forest or reserve, you must obtain a camping permit and pay your <u>camping fees</u>. There is often high demand for some camping areas during peak periods such as public and school holidays. To avoid disappointment book early.

To make a camping booking or purchase a vehicle access permit <u>online</u> you will first need to create an online customer account via the National Parks Booking Service located at <u>www.qld.gov.au/camping</u>

The following short videos are available on YouTube to assist you to make and manage your bookings.

- Creating an Online Camping Account
- How to find a campground
- How to make a camping booking
- How to organise a vehicle access permit
- How to modify an online camping booking

#### Table of Contents

| Create a new Online Customer Account2                 |
|-------------------------------------------------------|
| LOGIN to your Account                                 |
| Forgotten your password? How to Recover your Account4 |
| Camping Bookings5                                     |
| Check availability5                                   |
| Make a camping booking9                               |
| Modify a camping booking14                            |
| Cancel a camping booking16                            |
| Vehicle Access Permits                                |
| Purchase a Vehicle Access Permit18                    |
| Modify a Vehicle Access Permit                        |
| Cancel a Vehicle Access Permit20                      |
| Reprint Tax Invoice                                   |
| Reprint Permit Tag21                                  |
| Contact Us                                            |

#### **Create a new Online Customer Account**

To create your account in the National Parks Booking Service,

- Go to <u>www.qld.gov.au/camping</u>,
- Click on **CREATE ACCOUNT** on the landing page.

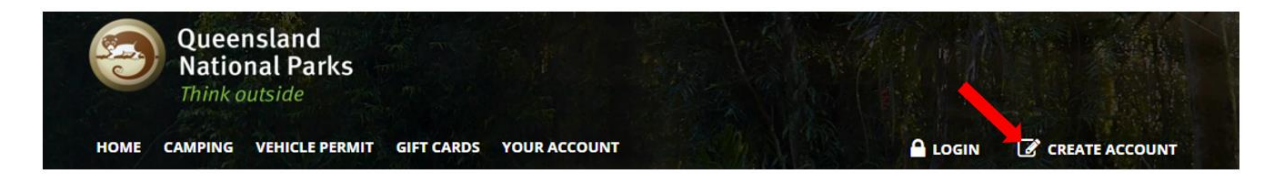

Please Note: Mandatory fields are marked with an Asterisk (\*). In the event of closures or natural disasters Queensland Parks and Wildlife Service (QPWS) use these details to contact customers with bookings. While Birth Date and Gender are not mandatory, QPWS use this information for demographic data collection.

• Enter your name, email address and phone information in the **General Information** fields.

| Home / A new Customer Account                        |                       |                                                              |
|------------------------------------------------------|-----------------------|--------------------------------------------------------------|
| nce you have created an account, you will be able to | o use our system to r | nake Bookings.                                               |
| EASE NOTE: If you are a Commercial Tour Opera        | ator (CTO) or a Scho  | ol Group and have NOT registered, Please CLICK HERE to apply |
| General Information                                  |                       |                                                              |
| First Norse                                          |                       |                                                              |
|                                                      | *                     |                                                              |
|                                                      | *                     |                                                              |
| Last Name                                            |                       | Phone                                                        |
|                                                      | *                     |                                                              |
| Email Address                                        |                       | Birth Date (dd/mm/yyyy)                                      |
|                                                      | *                     |                                                              |
| Confirm Email Address                                |                       | Gender                                                       |
|                                                      |                       |                                                              |

• Enter your address by completing the **Search Address** field or by completing each of the address fields separately, starting at the **Country** field.

| Search Address Enter a location |                       |   |
|---------------------------------|-----------------------|---|
| Country                         | City                  |   |
| Australia                       | ✓                     | * |
| Address (Line 1)                | Province/State/Region |   |
|                                 | *                     | * |
| Address (Line 2)                | Postal Code/Zip*      |   |

*Please Note: If you receive an error message when entering your address, try entering 'St' or 'Rd' rather than Street or Road in the Address (Line 1) field.* 

• Create a case sensitive password. You can use any combination of letters, numbers, and characters up to 10 characters in length.

| Password Settings                           |                         |
|---------------------------------------------|-------------------------|
| Password                                    |                         |
|                                             | *                       |
| Confirm Password                            | 10 Remaining Characters |
|                                             | *                       |
| Between 4 and 10 letters and numbers        | 10 Remaining Characters |
| □ I would like to participate in QPWS       | satisfaction surveys    |
| $\Box$ I would like to receive the QPWS can | nping newsletter        |
| I agree to QPWS account terms and           | conditions              |
|                                             | T                       |

- Review the QPWS account terms and conditions by clicking on the blue text.
- Click the I agree to QPWS account terms and conditions checkbox to proceed.
- If you would like to participate in a **QPWS satisfaction survey**, which is sent after your booking has commenced, please click the corresponding checkbox.
- If you would like to receive the **Naturally Queensland** newsletter, please click the corresponding checkbox.
- When you have completed entering the required information, click the **Create Account** button.

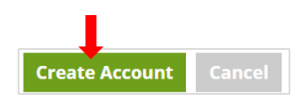

• A confirmation pop-up message will appear as per below.

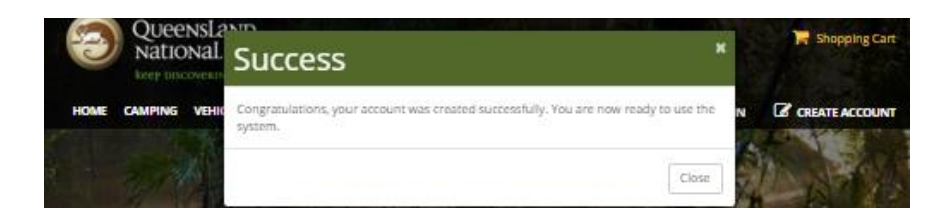

• Click on Continue to return to the landing page and log in to your new account.

| New Customer                                 |                                |  |
|----------------------------------------------|--------------------------------|--|
| Home 7 A new Customer Account                |                                |  |
| You've successfully registered a new account | You now can make reservations. |  |
|                                              | Continue                       |  |

You are now ready to **LOGIN** to your new account and proceed with your bookings.

Please refer to the 'LOGIN to your Account' section of this guide for instructions as to how to log in.

## **LOGIN to your Account**

*Please note: You do not need to LOGIN to your account if you are just browsing camping availability.* To log into your account in the National Parks Booking Service,

- Go to <u>www.qld.gov.au/camping</u>,
- Click on **LOGIN** on the landing page.

| 8    | Quee<br>Natic | NSLAND<br>DNAL PARKS |            |              |  |                |
|------|---------------|----------------------|------------|--------------|--|----------------|
| HOME | CAMPING       | VEHICLE PERMIT       | GIFT CARDS | YOUR ACCOUNT |  | CREATE ACCOUNT |

In the Credentials box,

- 1. Enter your Email Address (not case sensitive),
- 2. Enter your Password (case sensitive),
- 3. Click Log In,

|                        | 0   |  |
|------------------------|-----|--|
| Email Address          |     |  |
|                        |     |  |
| Password (case sensiti | ve) |  |

Once successfully logged in you will see your name at the top of the screen.

|      | Quee<br>Natic | NSLAND<br>DNAL PARKS |            |                |           | 📙 Shopping Cart |
|------|---------------|----------------------|------------|----------------|-----------|-----------------|
| HOME | CAMPING       | VEHICLE PERMIT       | GIFT CARDS | YOUR ACCOUNT + | 🐣 Hello H | Herbie 🔓 LOGOUT |

If you are unable to recall your password, please refer to the **Recover Your Account** guide below.

## Forgotten your password? How to Recover your Account

If you have an online account with a current email address,

- Go to <u>www.qld.gov.au/camping</u>,
- Click on **Recover your Account** on the landing page.

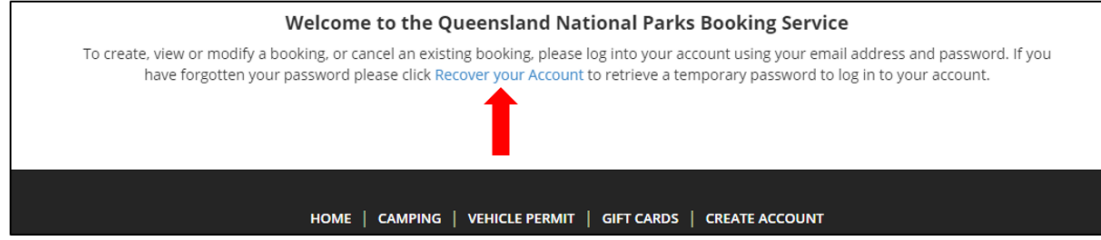

• Enter your email address.

• Click on the **Reset Password** button.

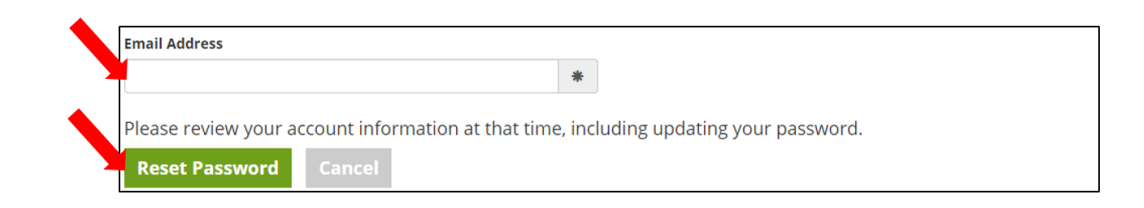

If your password reset was successful, you will see the following pop-up.

|      | Natio<br>keep disc | Nal   | Password Reset Completed                                                                                 | ×     |                |
|------|--------------------|-------|----------------------------------------------------------------------------------------------------|-------|----------------|
| НОМЕ | CAMPING            | VEHIC | Your password was successfully reset.<br>Please check your Email to retrieve the new temporary password. | N     | CREATE ACCOUNT |
|      | A. C.              |       |                                                                                                    | Close |                |

Please Note: If there is no email address associated with your account or the email address listed is not current, the message will read **Email Address Not Found**. In this case, please contact us at <u>apws@des.qld.qov.au</u>

A temporary password will be sent to your nominated email address. If you do not receive this email, please check your spam, or junk folders in case the email has been diverted there by your internet server security.

The first time you log in using the temporary password you will be prompted to enter and confirm a new password.

| 🖀 Reset Password                                |
|-------------------------------------------------|
| Your password has expired                       |
| You must update your account before you log in. |
| New Password *                                  |
| Confirm New Password *                          |
| Between 4 and 10 characters.                    |
|                                                 |

#### **Camping Bookings**

#### **Check availability**

To check a camping area availability and/or make a camping booking,

- Go to <u>www.qld.gov.au/camping</u>,
- Click on **CAMPING** on the landing page.

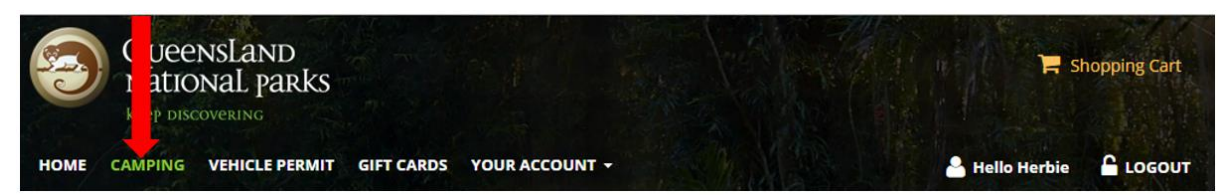

There are several options to search camping availability for a desired location.

| - | Select a Region | Stay Length (Night) 1 | 2 | Optional Select Access | <b>()</b> | Optional<br>Select Accor | ()<br>X on Type ▼ |
|---|-----------------|-----------------------|---|------------------------|-----------|--------------------------|-------------------|
| - | Enter Park Name | 01/02/2018            | 3 |                        |           |                          |                   |
|   |                 |                       |   |                        | SEARC     | н                        | RESET SEARCH      |

- 1. Either,
  - a) Select one of Queensland's thirteen Tourism Regions in the Select a Region field, or
  - b) Enter a park or camping area name in the Enter Park Name field.
- 2. Enter the **Stay Length (nights**) i.e. the number of nights you wish to stay.
- 3. Enter the **Date** you wish to commence your stay.

Please Note: **Access Types** or **Accommodation Type** fields do not need to be included as these search options are currently unavailable.

• Click on the **SEARCH** button to see the camping area information.

|                 |   |                     |     | Optional            |      | Optional   | 0                  |
|-----------------|---|---------------------|-----|---------------------|------|------------|--------------------|
| Select a Region | ~ | Stay Length (Night) | 1 ~ | Select Access Types | •    | Select Acc | commodation Type 🖌 |
| OR              |   |                     |     |                     |      |            |                    |
| Enter Park Name | • | 02/08/2023          | i   |                     |      |            |                    |
|                 |   | L                   |     |                     |      |            |                    |
|                 |   |                     |     |                     | -    |            |                    |
|                 |   |                     |     |                     | SEAR | сн         | RESET SEARCH       |
|                 |   |                     |     |                     |      |            |                    |

The camping page will now extend showing,

• The Tourism region and park name,

| Queensland / Capricorn / Carnarvon National Park |                    |
|--------------------------------------------------|--------------------|
|                                                  | Home Modifications |

• A **Park Alert** notification associated with this park or camping area. By clicking on this triangle, an information pop-up will open advising of any important information you need to know about this area. For example, temporary closures, fire prohibitions, prescribed burns etc.

*Please Note: For all current Park Alerts, please go online to the department's website at* <u>https://parks.des.qld.gov.au/park-alerts</u> for details.

• The **Booking Location** tab. This displays all the camping areas in the park or forest you have selected.

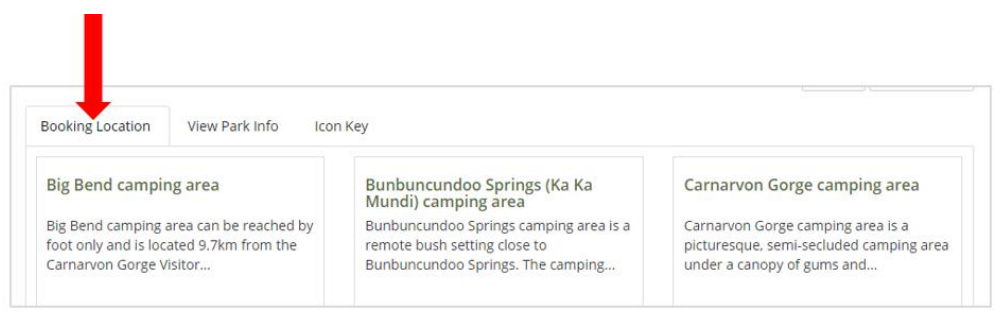

• The **View Park Info** tab. This tab provides a link to the park pages on the Department's website. Here you will find more information about the camping area and park including maps.

| Booking Location | View Park Info | Icon Key |
|------------------|----------------|----------|
|                  |                |          |
|                  |                |          |
| Park Description |                |          |

• The Icon Key tab. There are three types of QPWS camping areas - Un-numbered, Open camping or Numbered (these are defined in the Check Availability section).

| Booking Location | View Park Info | Icon Key |  |
|------------------|----------------|----------|--|
| Camping Ic       | on Key         |          |  |
| $\bigcap$        | 0              | #        |  |
|                  |                |          |  |

Other information is also available on this page including camping area description and the booking horizon:

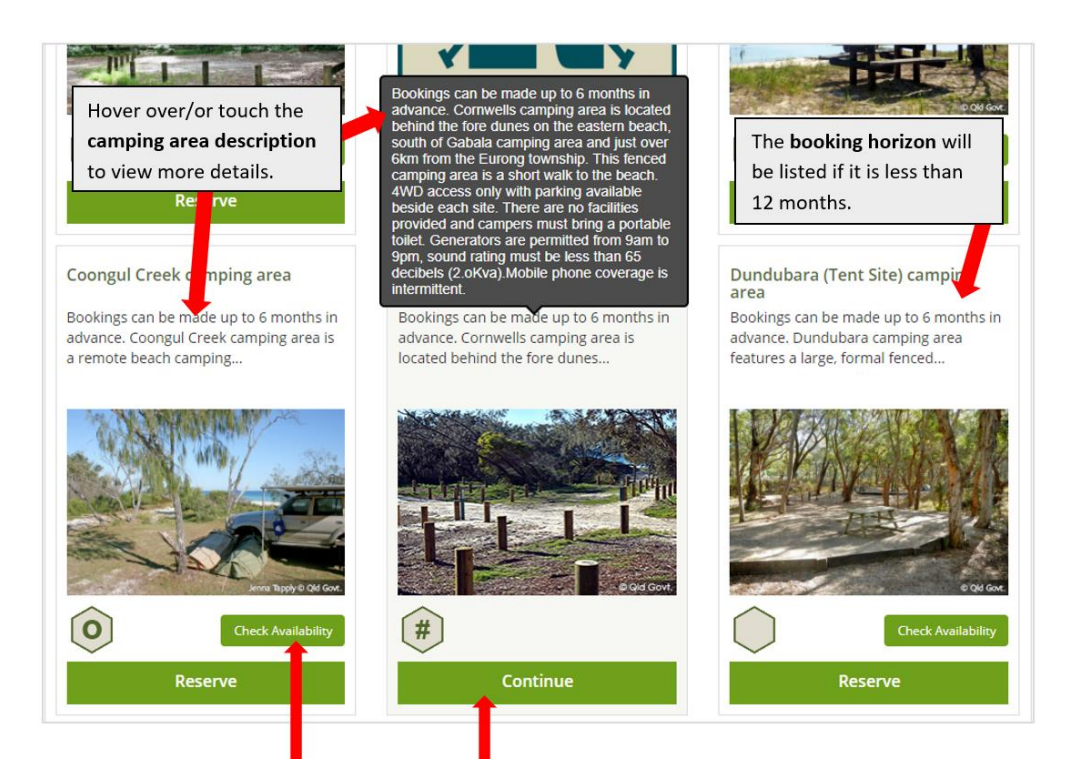

• Click on **Check Availability** or **Continue** to progress to the **availability calendar**. The calendar will display a two-week window on most devices however this may be reduced if you are view on a mobile device. Depending on the layout of the camping area, availability will display as one of the following.

A green dot signifies availability

An X signifies no availability

A yellow background on a green dot, indicates your selection

#### 1. Open camping

0

These camping areas will be open and without defined sites. The availability calendar will display **Maximum camping area capacity** = the total number of people that can book.

Available # of People = the number of people that can still book.

| 20/09/2021                                 | 09/2021 📋 1 🗸 Search Book Site |      |      |      |      |      |      |      |      |      |      |      | Site |     |
|--------------------------------------------|--------------------------------|------|------|------|------|------|------|------|------|------|------|------|------|-----|
|                                            | Mon.                           | Tue. | Wed. | Thu. | Fri. | Sat. | Sun. | Mon. | Tue. | Wed. | Thu. | Fri. | Sat. | 5   |
|                                            | 20                             | 21   | 22   | 23   | 24   | 25   | 26   | 27   | 28   | 29   | 30   | 01   | 02   | 03  |
|                                            | Sep                            | Sep  | Sep  | Sep  | Sep  | Sep  | Sep  | Sep  | Sep  | Sep  | Sep  | Oct  | Oct  | Oc  |
| Beach camping zone 5 - Maheno<br>and Wahba | •                              | •    | •    | •    | •    | •    | •    | •    | Θ    | •    | •    | Θ    | •    | •   |
| Available # of People                      | 1                              | 38   | 7    | 4    | 4    | 4    | 2    | 12   | Х    | 3    | 5    | Х    | 6    | 8   |
| Number of sites available                  | N/A                            | N/A  | N/A  | N/A  | N/A  | N/A  | N/A  | N/A  | N/A  | N/A  | N/A  | N/A  | N/A  | N// |
| Maximum camping area capacity              | 200                            | 200  | 200  | 200  | 200  | 200  | 200  | 200  | 200  | 200  | 200  | 200  | 200  | 200 |

• If you are ready to proceed with your booking, click on the dates you require then click on **Book Site** to progress to the **Booking Details** page.

*Please Note: If you are not already signed into your account you will be prompted to do so at this point.* 

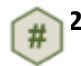

#### 2. Numbered sites

These camping areas will have defined sites that are numbered. The availability calendar will display each site and show its suitability for tent, trailer, or multi-use camping structures.

| Available sites will<br>show as a green dot |      | Avail<br>Unar<br>Sites | lable fo<br>vailable<br>; In You | r Reserv<br>Site<br>r Shopp | ation<br>X Do<br>ing Cari | es not n | wailable<br>neet sea | e Selecte<br>arch crit | ed Site<br>eria | Un   | Available<br>available | e for Wa | alk-In<br>ased on | Search | Filters | te |
|---------------------------------------------|------|------------------------|----------------------------------|-----------------------------|---------------------------|----------|----------------------|------------------------|-----------------|------|------------------------|----------|-------------------|--------|---------|----|
|                                             | Fri. | Sat.                   | Sun.                             | Mon.                        | Tue.                      | Wed.     | Thu.                 | Fri.                   | Sat.            | Sun. | Mon.                   | Tue.     | Wed.              | Thu.   | Fri.    |    |
|                                             | 10   | 11                     | 12                               | 13                          | 14                        | 15       | 16                   | 17                     | 18              | 19   | 20                     | 21       | 22                | 23     | 24      |    |
|                                             | Sep  | Sep                    | Sep                              | Sep                         | Sep                       | Sep      | Sep                  | Sep                    | Sep             | Sep  | Sep                    | Sep      | Sep               | Sep    | Sep     |    |
| Tent Site #TN01                             |      |                        | •                                |                             | •                         |          |                      |                        |                 |      |                        | ٠        |                   | •      |         | Î  |
| Tent Site #TN02                             | ٠    | ٠                      | ٠                                | ٠                           | ٠                         | ٠        | ٠                    | ٠                      | ٠               | ٠    | ٠                      | ٠        | 0                 | Θ      | Θ       |    |
| Tent Site #TN03                             | ٠    | ٠                      | ٠                                | ٠                           | ٠                         | ٠        | ٠                    | ٠                      | ٠               | ٠    | ٠                      | ٠        | 0                 | ٠      | ٠       | 1  |
| Tent Site #TN04                             |      | ٠                      | ٠                                | ٠                           | •                         | ٠        |                      |                        | ٠               | •    | ٠                      | ٠        | 0                 | •      | ٠       | 1  |
| Trailer Site #RN05                          |      |                        | Ad                               | ditio                       | nal i                     | nfor     | mati                 | on a                   | bou             | t    |                        | ٠        | ٠                 | 0      | 0       | 1  |
| Trailer Site #RN06                          |      |                        | ead                              | ch sit                      | te ca                     | n be     | fou                  | nd b                   | у               |      |                        | ٠        | ٠                 | ٠      | ٠       | 1  |
| Tent Site #TN07                             | ٠    |                        | clic                             | king                        | on                        | the i    | nfori                | mati                   | on io           | con  |                        | ٠        | ٠                 | ٠      | ٠       | 1  |
|                                             |      |                        | 6                                |                             |                           |          |                      |                        |                 |      |                        |          |                   |        |         |    |

• If you are ready to proceed with your booking, click on the site and date you require, then click on **Book Site** to progress to the **Booking Details** page.

#### 3. Un-Numbered Sites

Defined camp sites that are not numbered. You may select any available site on arrival. The availability calendar will display,

Maximum camping area capacity, the total number of sites that can be booked and Number of sites available, the number of sites still available.

| 0/09/2021                             | 1    |      |      | ~    | Sea  | rch  |      |      |      |      | 1    | Book S | Site |     |
|---------------------------------------|------|------|------|------|------|------|------|------|------|------|------|--------|------|-----|
|                                       | Mon. | Tue. | Wed. | Thu. | Fri. | Sat. | Sun. | Mon. | Tue. | Wed. | Thu. | Fri.   | Sat. | Sur |
|                                       | 20   | 21   | 22   | 23   | 24   | 25   | 26   | 27   | 28   | 29   | 30   | 01     | 02   | 03  |
|                                       | Sep  | Sep  | Sep  | Sep  | Sep  | Sep  | Sep  | Sep  | Sep  | Sep  | Sep  | Oct    | Oct  | 00  |
| Dundubara (Tent Site) camping<br>area | •    | •    | •    | •    | •    | Θ    | Θ    | •    | •    | •    | •    | •      | Θ    |     |
| Available # of People                 | Х    | Х    | Х    | Х    | Х    | Х    | Х    | Х    | Х    | Х    | Х    | Х      | Х    | Х   |
| Number of sites available             | 9    | 3    | 4    | 1    | 7    | Х    | Х    | 2    | 4    | 3    | 6    | 1      | Х    | 5   |
| Maximum camping area capacity         | 42   | 42   | 42   | 42   | 42   | 42   | 42   | 42   | 42   | 42   | 42   | 42     | 42   | 43  |

• If you are ready to proceed with your booking, click on the dates you require then click on **Book Site** to progress to the **Booking Details** page.

#### Make a camping booking

Once you have selected your campsite and clicked on **Book Site** you will progress to the **Booking Details** page.

One the left side of this page you will find important **Booking Information**:

| ooking Information                                         | The maximum                                                 |                                                                |                |          |        |             |                   |
|------------------------------------------------------------|-------------------------------------------------------------|----------------------------------------------------------------|----------------|----------|--------|-------------|-------------------|
| A Unit Details                                             | you are permitted                                           | 🔗 Booking Dates                                                |                |          |        |             |                   |
| Place Cooloola Recreation Are<br>zone 2<br>Multi-use #M093 | to stay at this<br>camping area.                            | The maximum num<br>vehicles permitted<br>permit.               | nber of<br>per |          |        |             | ~                 |
| Use Type Nightly                                           |                                                             | Arrival                                                        |                |          |        |             |                   |
| Check-In 2:00 PM - 11:59 PM                                | Max Occupancy 8                                             | 07/10/2021                                                     |                |          |        |             | 25                |
| Check-Out 11:00 AM                                         | Max Vehicles 1                                              | VITIVEVET                                                      |                |          |        |             | 100               |
| Allowed Stay 1-29 Nights                                   | Poli-in-Type Unknown                                        | Departure:                                                     |                |          |        |             |                   |
| People Per Booking, you will I                             | ur group exceeds the Maximur<br>be required to make another | Special Permarks such as                                       |                |          |        |             |                   |
| booking.                                                   |                                                             | special Kemarks such as                                        | 4              |          |        |             |                   |
|                                                            |                                                             | - Advice about camp                                            | fires          |          |        |             |                   |
|                                                            |                                                             | prohibitions,                                                  |                |          |        |             |                   |
| Special Remarks                                            |                                                             | - Important Wongeri                                            | (dingo)        |          |        |             |                   |
| Campfires prohibited. Fully sel                            | f-contained cooking and heating                             | information,                                                   | en estél e te  |          |        |             |                   |
| appliances that use gas or mai                             | nufactured fuel only (heat bead                             | - Access information<br>that camping area                      | specific to    | · –      |        |             | ~                 |
| contained, such as braziers, ar                            | re not permitted.                                           | July 1st - June 30th<br>Per Person/Night:<br>Per Family/Night: |                |          |        | 1           | \$6.85<br>\$27.40 |
| Amenities                                                  | If dogs are permitted on                                    | Click to View Camp                                             | ing Fees       |          |        |             |                   |
| Pets Permitted: No                                         | a leash or not permitted<br>at a camping area.              | number of Peop                                                 | ple            |          |        |             |                   |
| Allowed Accommodation                                      | Types                                                       |                                                                |                |          | Set fo | e All Dates | 0                 |
| Teat                                                       | The types of som                                            | alag structurer permitted                                      | 7              | Children |        | Infant (    | -4)               |
| Camper Trailer                                             | in this camping a                                           | rea.                                                           | ~              | 0        | ~      | 0           | ~                 |
| Caravan                                                    |                                                             |                                                                |                | Children |        | Infant IS   | 1-40              |
|                                                            | Please Note: If yo                                          | ur structure has wheels,                                       | ~              | 0        | ~      | 0           | ~                 |
|                                                            | you must book a                                             | multi-use or trailer site.                                     |                | 0.11     |        | -           |                   |
|                                                            | not fit!                                                    | ik a tent site as you might                                    |                | Children | -      | infant (    | -                 |
|                                                            | nor ju                                                      |                                                                |                | 0        | •      | 0           | •                 |
|                                                            |                                                             |                                                                |                |          |        |             |                   |
|                                                            |                                                             |                                                                |                |          |        |             |                   |

*Please Note: Detailed park and camping area information can be found on the <u>Department's Parks</u> <u>and Forests pages online.</u>*  1. On the right side of the **Booking Information** page, you will be able to update the **Booking Dates** and **Number of People**.

| oking information                                                                                           |              |                                          |                        |          | You ca<br>numbe           | n char<br>er of ni | nge the<br>ights using |
|----------------------------------------------------------------------------------------------------|--------------|------------------------------------------|------------------------|----------|---------------------------|--------------------|------------------------|
| 🍬 Unit Details                                                                                              |              | C Booking D                              | ates                   |          | the dro                   | op dov             | vn.                    |
| Place Cooloola Recreation Area » Teewah Beach ca                                                            | amping       | Nights                                   |                        |          |                           |                    |                        |
| Multi-use #MO93                                                                                             | The Arrival  | 3                                        |                        |          |                           |                    |                        |
| Use Type Nightly                                                                                            | and Date you |                                          |                        |          |                           |                    |                        |
| Check-In 2:00 PM - 11:59 PM Max Occupancy 8                                                                 | will depart. | Arrival                                  |                        |          |                           |                    |                        |
| Check-Out 11:00 AM Max Vehicles 1                                                                           |              | 07/10/2021                               |                        |          |                           |                    |                        |
| Allowed Stay 1-29 Nights Pull-In-Type Unknow                                                                | wn           |                                          |                        |          |                           |                    |                        |
| If the number of people in your group exceeds the                                                           | Maximum      | Departure:                               |                        |          |                           |                    |                        |
| People Per Booking, you will be required to make                                                            | another      | 10/10/2021                               |                        |          |                           |                    |                        |
| booking.                                                                                                    |              |                                          |                        |          |                           |                    |                        |
|                                                                                                    |              |                                          | ——— [                  | Enter    | the nu                    | mber               | of people              |
|                                                                                                    |              | C Fees                                   |                        | requir   | ed. If y                  | ou ha              | ve more th             |
| Special Remarks                                                                                             |              | - rees                                   |                        | one n    | ight jus                  | st pop             | ulate the fir          |
| Compliant prohibited. Fully relf-contained coolding a                                                       | od bassing   | Classification                           |                        | day, t   | hen clie                  | ck the             | Set for All            |
| compares pronibited. Fully self-contained cooking a<br>appliances that use gas or manufactured fuel only () | heat heads   | Regular                                  |                        | Dates    | buttor                    | n (if th           | e number o             |
| briguettes) are permitted. Appliances that are not fu                                                       | ully self-   |                                          |                        | peopl    | e for al                  | I date             | s is the sam           |
| contained, such as braziers, are not permitted.                                                             |              | July 1st - June                          | 30th                   | Diagra   | Noto: (                   | John th            | o number o             |
|                                                                                                    |              | Per Family/Nig                           | ght:                   | neonle   | normit                    | ted wi             | ill show. If v         |
|                                                                                                    |              |                                          |                        | have n   | nore pe                   | ople in            | vour aroup             |
| Amenities                                                                                                   |              | Click to View                            | Camping                | this sel | lection                   | box wi             | Il allow, you          |
|                                                                                                    |              |                                          |                        | need to  | o split t                 | he boo             | king across            |
|                                                                                                    |              | a bhuachas a                             | Decele                 | than o   | ne pern                   | nit.               |                        |
|                                                                                                    |              | yn Number o                              | rPeople                |          |                           |                    |                        |
| Allowed Accommodation Types                                                                                 |              |                                          | L                      |          | 1                         |                    |                        |
| -                                                                                                    |              |                                          |                        |          |                           | Set for            | All Dates              |
|                                                                                                    |              | Date                                     | Adults                 | ₽ .      | Children                  |                    | Infant (0-4)           |
| Tent                                                                                                    |              |                                          | 1                      | V        | 0                         | ~                  | 0 ~                    |
| Tent<br>Camper Trailer                                                                                      |              | 07/10/2021                               | 1                      |          |                           |                    |                        |
| Tent<br>Camper Trailer<br>Caravan                                                                           |              | 07/10/2021<br>Date                       | Adults                 | _        | Children                  |                    | Infant (0-4)           |
| Tent<br>Camper Trailer<br>Caravan                                                                           |              | 07/10/2021<br>Date<br>08/10/2021         | Adults                 | ~        | Children                  | ~                  | Infant (0-4)           |
| Tent<br>Camper Trailer<br>Caravan                                                                           |              | 07/10/2021<br>Date<br>08/10/2021         | Adults                 | ~        | Children<br>0             | ~                  | Infant (0-4)           |
| Tent<br>Camper Trailer<br>Caravan                                                                           |              | 07/10/2021<br>Date<br>08/10/2021<br>Date | Adults 1 Adults Adults | ·<br>·   | Children<br>0<br>Children | ~                  | Infant (0-4)           |

#### 2. Further below, you will be able to update the **Extra Information** fields.

Please Note: Only selections available for this camping site will show in the drop-down list. For example, if the site is only suitable for a Tent and can only be accessed by 4WD, these will be the only options displayed.

|            | Enter the number of vehicles associated with your booking.                                                                                       | Vehicles *                                                             |
|------------|----------------------------------------------------------------------------------------------------|------------------------------------------------------------------------|
|            | Please Note: If you have more vehicles<br>than the drop down will permit, you will<br>need to spilt your booking across more<br>than one permit. | 0 Accommodation Type * Please Select                                   |
|            | than one permit.                                                                                                    | Access Types *                                                         |
| car<br>mes | iping area, you will see this warning<br>isage.<br>vehicles *                                                                                    | Warning     Your Booking is not guaranteed until you have provided you |
| l          | 1 v                                                                                                    | payment information and checked out.                                   |

- 3. Click on,
- Go to Shopping Cart to proceed to the shopping cart refer to STEP 4; or
- **Book another site** to return to the availability calendar to booking another site at this, or another camping area; or
- **Go Back** if you have made an error and need to re-enter the information.
- Conditions of Sale to view the conditions of sale information.

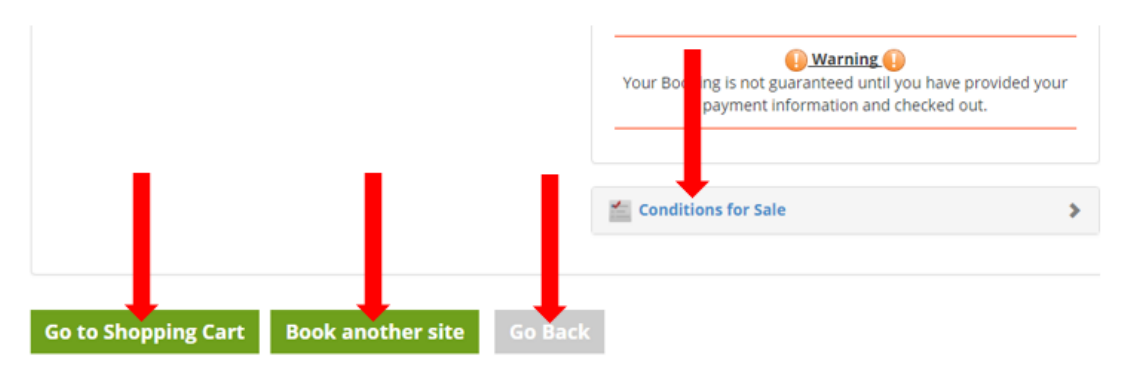

- 4. If the information in the **Shopping Cart** is correct, please check the **Terms and Conditions** checkbox then click on **Go To Checkout** to proceed to the payment page.
  - To return to the availability search, click on **Continue Shopping**. If you do not wish to proceed with the booking, click on **Empty Cart**.

| ome / Sho                   | pping Cart                                                                                                    |                  |
|-----------------------------|----------------------------------------------------------------------------------------------------|------------------|
| w is a summ                 | ary of your booking details. Please review the details for any errors or omissions before checking out.                                                                                                    |                  |
|                             |                                                                                                    |                  |
| lote: Your S<br>e blocked f | hopping Cart will expire after 15 minutes of inactivity. Once your shopping cart expires, the units you had sele<br>or an additional 10 minutes.                                                                                                    | ected will       |
|                             |                                                                                                    |                  |
|                             | Description                                                                                                    |                  |
|                             | Description Unit: Carnarvon National Park - Carnarvon Gorge camping area - Tent Site - Numbered 8 Stay: Sun 07/04/24 - Mon 08/04/24 (1 night) Comments: Web Bookings                                                                                                    |                  |
| Remove                      | Description<br>Unit: Carnarvon National Park - Carnarvon Gorge camping area - Tent Site - Numbered 8<br>Stay: Sun 07/04/24 - Mon 08/04/24 (1 night)<br>Comments: Web Bookings                                                                                                    |                  |
| Remove                      | Description<br>Unit: Carnarvon National Park - Carnarvon Gorge camping area - Tent Site - Numbered 8<br>Stay: Sun 07/04/24 - Mon 08/04/24 (1 night)<br>Comments: Web Bookings<br>Single Person Fee (1 people x 1 night) - Sun 07/04/24<br>Unit Price: \$7.25 , Qty: 1 , Total: \$7.25                |                  |
| Remove                      | Description<br>Unit: Carnarvon National Park - Carnarvon Gorge camping area - Tent Site - Numbered 8<br>Stay: Sun 07/04/24 - Mon 08/04/24 (1 night)<br>Comments: Web Bookings<br>Single Person Fee (1 people x 1 night) - Sun 07/04/24<br>Unit Price: \$7.25 , Qty: 1 , Total: \$7.25<br>Sub Total : | \$6.55           |
| Remove                      | Description Unit: Carnarvon National Park - Carnarvon Gorge camping area - Tent Site - Numbered 8 Stay: Sun 07/04/24 - Mon 08/04/24 (1 night) Comments: Web Bookings Single Person Fee (1 people x 1 night) - Sun 07/04/24 Unit Price: \$7.25 , Qty: 1 , Total: \$7.25 Sub Total : GST :             | \$6.59<br>\$0.66 |

- 5. On the **Secure Payment Processing** page, you can pay for your booking using the **Credit Card** or **Gift Card** options or a combination of both.
  - If you are making payment using a **Credit Card**, please enter your **Credit Card** details and billing address.
  - If you are making payment using a **Gift Card**, please enter your **Gift Card Number** and the amount you wish to use from the gift card then click on **Process**.
  - If you are making a combination payment, please complete the Gift Card information first.

## Secure Payment Processing

| order within<br>13 Min : 26 Sec   |   |
|-----------------------------------|---|
| The total of your order is \$7.25 |   |
| Pay By Gift Card                  | * |
| Pay By Credit Card                | • |
|                                   |   |

- 6. If you paid by gift card, the next screen you will see will be the booking confirmation / permit number.
- 7. If you paid by credit card or a combination of credit card and gift card, check the details on the next screen then click on **Make Purchase** to complete the transaction and receive your booking confirmation / permit number.

|             | Description                                                                                                    |                  |
|-------------|----------------------------------------------------------------------------------------------------|------------------|
|             | Unit: Carnarvon National Park - Carnarvon Gorge camping area - Tent Site - Numbered 8<br>Stay: Sun 07/04/24 - Mon 08/04/24 (1 night)<br>Comments: Web Bookings |                  |
|             | Single Person Fee (1 people x 1 night) - Sun 07/04/24<br>Unit Price: \$7.25 , Qty: 1 , Total: \$7.25                                                           |                  |
| -           | Sub Total :                                                                                                    | \$6.59           |
|             | GSL:<br>Grand Total :                                                                                                    | \$0.66<br>\$7.25 |
| Order       | ready to Confirm                                                                                                    |                  |
| Credit Card | Amount \$7.25                                                                                                    |                  |
| Credit Card | Type Visa Edit Payment                                                                                                    |                  |
| Credit Card | Masked: XXXXXXXXXXX7607                                                                                                    |                  |
| Name on Ca  | rd HERBIE RINGTAIL                                                                                                    |                  |
| Address Use | d 1 TREE STREET , BRXXXXNE, QUEENSLAND 4002                                                                                                    |                  |
| Make P      | urchase                                                                                                    |                  |

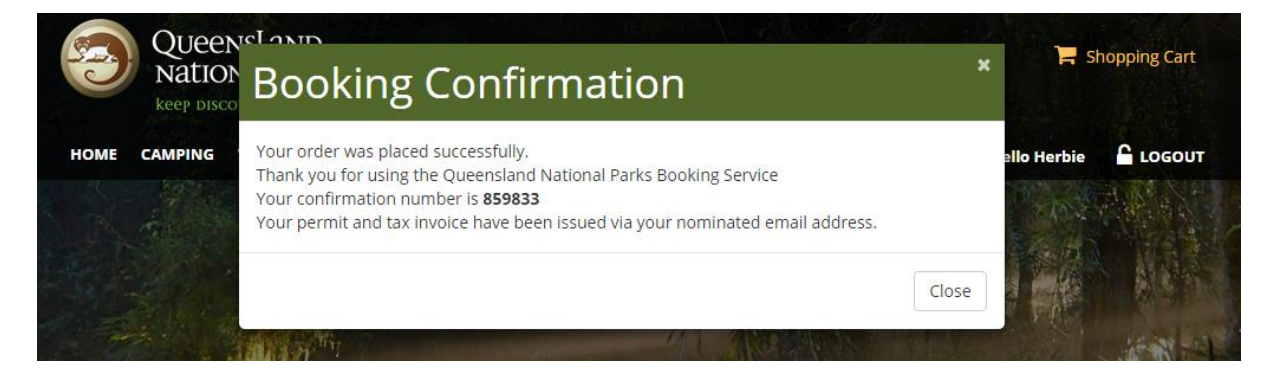

8. A Booking Confirmation email will be sent to the email address you have on your customer profile. This email will have your transaction receipt and copy of your permit(s) attached.

## Modify a camping booking

Modifications can be made to your camping bookings subject to the following conditions,

- a. If you are **adding** people or days, a modification can be made at any time (subject to availability), even once the booking has commenced.
- b. If you are reducing the number of people or days, a modification can only be made up to <u>two full calendar</u> days prior to the commencement date of the permit. For example, if your booking is due to start on a Saturday, then the last day you would be able to modify this booking down would be midnight Wednesday.

To modify a camping booking, please select **YOUR ACCOUNT > Purchases** and click on **All Bookings** from the menu bar. Scroll down to locate the booking you wish to modify.

|              | SLAND<br>IAL PARKS    |                     |              | Shopping Cart             |  |
|--------------|-----------------------|---------------------|--------------|---------------------------|--|
| HOME CAMPING | VEHICLE PERMIT GIFT C | ARDS YOUR ACCOUNT ~ | All Bookings | 🐣 Hello Herbie 🛛 🔓 LOGOUT |  |
|              |                       | Your Account        | X            |                           |  |

- 1. Located on the left side of the permit information you will see a list of options.
- 2. Click on **Modify** to proceed to the **Booking Details** page.

|                                                                  | Description                                                                                                    |
|------------------------------------------------------------------|----------------------------------------------------------------------------------------------------|
| Cancel<br>Modify<br>Reprint<br>Reprint Tag<br>Book this Facility | Unit: Bribie Island Recreation Area - Ocean Beach camping area - Tent Site - Numbered 2<br>Stay: Tue 17/10/23 - Sun 22/10/23 (5 nights)<br>Comments: Web Bookings |

3. On the Booking Details page, modify any component of your booking subject to availability.

| ooking Information                                                                                                    |                            |        |
|----------------------------------------------------------------------------------------------------|----------------------------|--------|
| ou can modify your booking by moving to another unit or by<br>nanging the dates or duration of your stay. Please choose a new unit<br>elow or change your stay on the right. | 🥐 Booking Dates            |        |
| riginal Booking                                                                                                    | Nights                     |        |
| Bribie Island Recreation Area » Ocean Beach camping area                                                                                                    | 5                          | ~      |
| Unit Tent Site #TN02                                                                                                    | Arrival                    |        |
| Stay Tue, Oct 17, 2023 - Sun, Oct 22, 2023 (5 nights)                                                                                                    | 17/10/2023                 |        |
| Use Type Nightly                                                                                                    |                            |        |
|                                                                                                    | Departure:                 |        |
| A Unit Details                                                                                                    | 22/10/2023                 |        |
| Place Bribie Island Recreation Area » Ocean Beach camping                                                                                                    |                            |        |
| area                                                                                                    | S Fees                     |        |
| Use Type Nightly                                                                                                    | Classification             |        |
| Check-In 2:00 PM - 11:59 PM Max Occupancy 6                                                                                                    | Describer                  |        |
| Check-Out 11:00 AM Max Vehicles 1                                                                                                    | Regular                    | v      |
| Allowed Stay 1-7 Nights Pull-In-Type Not Applicable                                                                                                    | July 1st - June 30th       |        |
|                                                                                                    | Per Person/Night:          | \$7.2  |
| If the number of people in your group exceeds the Maximum                                                                                                    | Per Family/Night:          | \$29.0 |
| People Per Booking, you will be required to make another                                                                                                    |                            |        |
| booking.                                                                                                    | Click to View Camping Fees |        |
|                                                                                                    | July 1st - June 30th       |        |
|                                                                                                    | Per Person/Night:          | \$7.2  |
|                                                                                                    | Per Family/Night:          | \$29.0 |
| Special Remarks                                                                                                    |                            |        |

Please Note: Depending on where the booking is for and the type of modification you are making, you may need to re-add the number of people on the booking and/or the vehicle details.

|                             | 👧 Number o                                                                                                    | f People                               |          |              |     |
|-----------------------------|----------------------------------------------------------------------------------------------------|----------------------------------------|----------|--------------|-----|
| Amenities                   |                                                                                                    |                                        | Set      | or All Dates | (   |
|                             | Date                                                                                                    | Adults                                 | Children | Infant (0-   | -4) |
| Pets Permitted: No          | 17/10/2023                                                                                                    | 1 ~                                    | 0 🗸      | 0            |     |
|                             | Date                                                                                                    | Adults                                 | Children | Infant (0-   | -4) |
| Allowed Accommodation Types | 18/10/2023                                                                                                    | 1 *                                    | 0 ~      | 0            |     |
|                             | Date                                                                                                    | Adults                                 | Children | Infant (0-   | -4) |
| ent                         | 19/10/2023                                                                                                    | 1 ~                                    | 0 ~      | 0            |     |
|                             | Date                                                                                                    | Adults                                 | Children | Infant (0-   | -4) |
|                             | 20/10/2023                                                                                                    | 1 ~                                    | 0 ~      | 0            |     |
|                             | Date                                                                                                    | Adults                                 | Children | Infant (0-   | -4) |
|                             | 21/10/2023                                                                                                    | 1 ~                                    | 0 ~      | 0            |     |
|                             | es Extra Info                                                                                                    | rmation                                |          | <u></u>      |     |
|                             | 💼 Extra Info<br>Vehicles *                                                                                                    | rmation                                |          |              |     |
|                             | Extra Info<br>Vehicles *                                                                                                    | rmation                                |          |              |     |
|                             | Extra Info         Vehicles *         1         Vehicle Regis                                                                                                    | rmation                                |          |              |     |
|                             | Extra Info Vehicles *     I Vehicle Regis anm74                                                                                                    | rmation                                |          |              |     |
|                             | Extra Info Vehicles *      Vehicle Regis anm74 Accommodat                                                                                                    | rmation<br>tration #1 :<br>iion Type * |          |              |     |
|                             | Extra Info Vehicles *  Vehicle Regis anm74 Accommodat Tent                                                                                                    | rmation<br>tration #1 :<br>iion Type * |          |              |     |
|                             | Second Second S | rmation tration #1:                    |          |              |     |
|                             | Second Second S | rmation<br>tration #1 :<br>:ion Type * |          |              |     |

4. Once you are happy with the modification/s, click on **Book Site** to proceed to the **Shopping Cart**, and then **Check Out** to finalise the transaction.

#### **Cancel a camping booking**

The Department's <u>Refund Policy</u>, details the **cancellation limit is two (2) calendar days prior to permit start date**. For example, if a booking is due to commence on a Saturday, the last opportunity to cancel it and receive an automatic refund is midnight the previous Wednesday.

To cancel a camping booking, please select **YOUR ACCOUNT > Purchases** and click on **All Bookings** from the menu bar. Scroll down to locate the booking you wish to cancel. In the menu options on the left side of the permit you will see either **Cancel** or **Refund**.

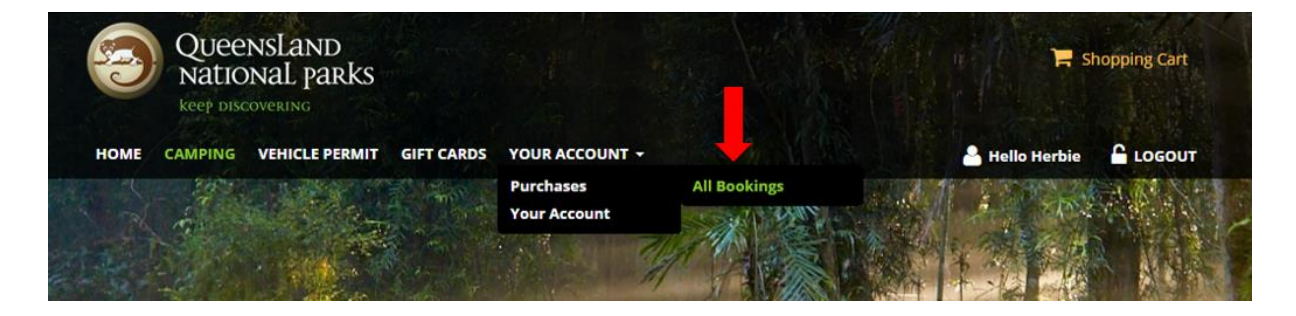

• If you are **eligible for an automatic refund**, click on **Cancel** and proceed to the shopping cart and check out. A refund will then be applied to the credit card used to make the original purchase.

|                                                                  | Description                                                                                                    |
|------------------------------------------------------------------|----------------------------------------------------------------------------------------------------|
| Cancel<br>Modify<br>Reprint<br>Reprint Tag<br>Book this Facility | Unit: Bribie Island Recreation Area - Lime Pocket camping area - Tent Site - numbered 5<br>Stay: Fri 11/08/23 - Sun 13/08/23 (2 nights)<br>Comments: Web Bookings |

• If you are **eligible for a refund** and your booking was made via an <u>Over-The-Counter Agent</u> or <u>QPWS office</u>, click on **Cancel** and complete the refund application form. You will then be contacted by email to progress your refund.

|                                            | Description                                                                                                    |
|--------------------------------------------|----------------------------------------------------------------------------------------------------|
| Cancel<br>Modify<br>Reprint<br>Reprint Tag | Unit: Boodjamulla (Lawn Hill) National Park - Lawn Hill Gorge (Trailer) camping area - Multi-use<br>Stay: Sun 04/06/23 - Thu 08/06/23 (4 nights)<br>Comments: <mark>Agent Bookings</mark> |
| Book this Facility                         |                                                                                                    |

- If you are cancelling your booking inside the cancellation limit or once the booking has commenced, you will not be eligible for an automatic refund.
  - a. If there are extenuating circumstances as outlined in the <u>Refund Policy</u> a refund application can be submitted if you are able to supply supporting documentation.
  - b. Other extenuating circumstances may be put forward on a refund application however in most instances, a refund will not be provided.

To apply for a refund in this situation, click on Refund and complete the refund application form. You will then be contacted by email to advise of the outcome of your application.

|                        | Description                                                                                                    |
|------------------------|----------------------------------------------------------------------------------------------------|
| $\widehat{\mathbf{A}}$ |                                                                                                    |
| Modify                 |                                                                                                    |
| Reprint                | Unit: Davies Creek National Park - Lower Davies Creek camping area (Davies Creek NP) - Tent Site<br>Stay: Fri 31/03/23 - Mon 03/04/23 (3 nights) |
| Reprint Tag            | Comments: Web Bookings                                                                                                    |
| Refund                 |                                                                                                    |
| Book this Facility     |                                                                                                    |

### **Vehicle Access Permits**

#### **Purchase a Vehicle Access Permit**

Please go to <u>www.qld.gov.au/camping</u> and click on **LOGIN** on the landing page.

| 9    | Quee<br>Natic | NSLAND<br>MAL PARKS |            |              |  |                |
|------|---------------|---------------------|------------|--------------|--|----------------|
| HOME | CAMPING       | VEHICLE PERMIT      | GIFT CARDS | YOUR ACCOUNT |  | CREATE ACCOUNT |

To purchase a Vehicle Access Permit, please select **VEHICLE PERMIT** from the menu bar.

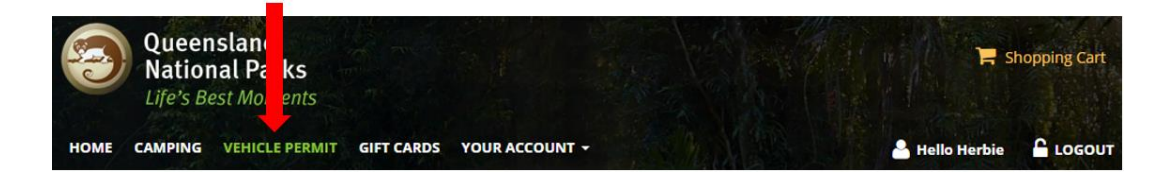

1. Click on the Recreation Area you wish to visit.

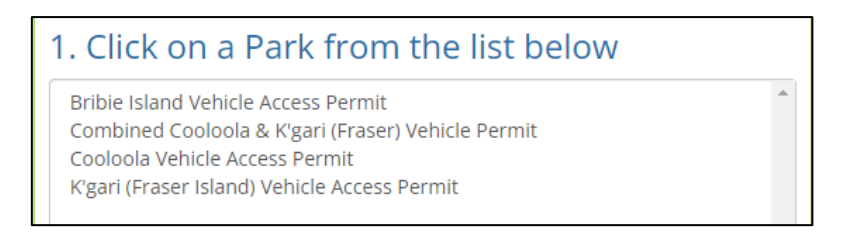

 You will now see the durations and costs for the permits available for the park you have selected. Make your selection from this drop-down menu.
 *Please Note: The duration and cost of Vehicle Access Permits varies from park to park.*

| Select a Permit Duration |   |
|--------------------------|---|
| Select a Duration        | • |

3. Enter the date you require the permit to commence. *Please Note: This field will always default to 'today's date'.* 

| 3. Select a Start Date |  |
|------------------------|--|
| 29/03/2023             |  |

4. Enter your vehicle registration number.

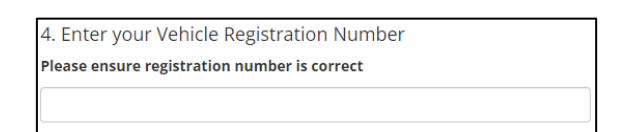

5. Enter your vehicle registration number a second time for validation.

5. Confirm your Vehicle Registration Number

6. Check the checkbox to accept the requirements listed below then click on **Add to Cart** to proceed to the Shopping Cart.

| I accept the below requirements for holding a vehicle access permit.                                                                                                    |
|----------------------------------------------------------------------------------------------------|
| Add to Cart                                                                                                    |
|                                                                                                    |
| Vehicle Access Permit Requirements                                                                                                    |
| A vehicle access permit is required to drive on most roads in a recreation area managed by Queensland Parks and Wildlife Service.                                                                                                    |
| <ul> <li>Access to Recreation Areas is by 4WD vehicle only.</li> <li>Trail bikes, motor bikes and 2WD vehicles are prohibited in the Bribie Recreation Area.</li> <li>Offroad motor bikes (with full road use registration) are permitted on K'gari (Fraser Island) and in the Cooloola Recreation Area.</li> </ul> |
| 24hr number plate surveillance cameras are in use. Your vehicle must be registered and correctly entered on your permit <b>before</b> entering the park.                                                                                                    |
| Your permit should be attached to the left side of your vehicle's windscreen. If your vehicle does not have a windscreen, your permit must be<br>displayed in another prominent position. Write your confirmation number on the blank vehicle label available upon arrival at the park.                             |
| Driving on beaches and sand tracks on K'gari (Fraser Island), Bribie Island and Cooloola can be challenging even for the most experienced drive                                                                                                    |
| Serious injuries and deaths have occurred in the past due to driver inexperience and the risk involved in sand driving.                                                                                                    |
| Only high-clearance four-wheel drive vehicles with low range capacity are recommended. However, driving such vehicles will not guarantee your safety.                                                                                                    |
| Consider adjusting tyre pressures to suit conditions but keep within manufacturer's recommendations. Always reinflate your tyres before driving on harder sand or surfaces.                                                                                                    |
| Towing trailers on sand significantly increases the chances of getting bogged and the risk of accidents due to reduced traffic flow.                                                                                                    |
| Recovery of bogged vehicles can be costly and is your responsibility.                                                                                                    |
| Additional Information can be found by clicking on the links below:                                                                                                    |
| <ul> <li>Vehicle access permit fees</li> <li>Change of name, address or registration on permit</li> <li>Minjerribah (North Stradbroke Island) vehicle access permit</li> <li>Mulgumpin (Moreton Island) vehicle access permit</li> </ul>                                                                            |

- 7. If the information in the Shopping Cart is correct, please click the Terms and Conditions checkbox then click on Go To Checkout to proceed to the payment page. To purchase another Vehicle Access Permit or camping permit, click on Continue Shopping. If you do not wish to proceed with the booking at this time, click on Empty Cart.
- 8. A Booking Confirmation email will be sent to the email address you have on your customer profile. This email will have your transaction receipt and copy of your permit(s) attached.

#### **Modify a Vehicle Access Permit**

To modify a vehicle access permit, please select **YOUR ACCOUNT > Purchases** and click on **All Bookings** from the menu bar. Scroll down to locate the permit you wish to modify.

| 3    | Queensland<br>national parks |               |                           |              | F Shopping Cart           |
|------|------------------------------|---------------|---------------------------|--------------|---------------------------|
| НОМЕ | CAMPING VEHICLE PERMI        | T GIFT CARDS  | YOUR ACCOUNT -            |              | 🐣 Hello Herbie 🛛 🔓 LOGOUT |
|      |                              | in the second | Purchases<br>Your Account | All Bookings |                           |

1. Located on the left side of the permit information, you will see the following list of options.

|             | Description                                                                |
|-------------|----------------------------------------------------------------------------|
|             |                                                                            |
| Modify      | Vehicle Access Permit: I Rindall. Herble<br>Duration: 06/02/23 to 06/02/24 |
| Reprint     | Classification: Regular                                                    |
| Reprint Tag | Comments: Web Bookings                                                     |
| Refund      |                                                                            |

Click on Modify to proceed to the Modify Vehicle Access Permit page. On this page you can,
 a. Modify the Effective Date (start date) of your permit.

*Please Note: This can only be done up to two days prior to the current start date of the permit.* 

| Name                                  |                       | Effective Date              |
|---------------------------------------|-----------------------|-----------------------------|
| Purchased On:<br>Classification Used: | 05/02/2023<br>Regular | 06/02/2023                  |
| Effective Since:                      | 06/02/2023            | License Plate Number        |
| Expiration Date:<br>Permit Status:    | 06/02/2024<br>Active  | 1234                        |
|                                       |                       | Confirm License Plate Numbe |
|                                       |                       | 1224                        |

b. **Modify the License Plate Number** (vehicle registration number). *Please Note: This can only be done up to and including the commencement of your permit.* 

#### **Cancel a Vehicle Access Permit**

Please refer to the Cancel a camping booking section above.

#### **Reprint Tax Invoice**

To reprint the confirmation receipt or tax invoice, login to your account following the above instructions. Select the required booking via the **All Bookings** tab. On the left side of the permit, click on **Reprint** to open a copy of the confirmation receipt/tax invoice.

*Please Note: If you do not see the print preview screen it may have been blocked by your internet settings or pop-up blocker.* 

|                    | Description                                                                                                    |
|--------------------|----------------------------------------------------------------------------------------------------|
| $\mathbf{k}$       |                                                                                                    |
| Cancel             |                                                                                                    |
| Modify             | Unit: Boodjamulla (Lawn Hill) National Park - Lawn Hill Gorge (Trailer) camping area - Multi-use<br>Stay: Sun 04/06/23 - Thu 08/06/23 (4 nights) |
| Reprint            | Comments: Agent Bookings                                                                                                    |
| Reprint Tag        |                                                                                                    |
| Book this Facility |                                                                                                    |

## **Reprint Permit Tag**

To reprint a permit tag, login to your account following the above instructions. Select the required booking via the **All Bookings** tab. On the left side of the permit, click on **Reprint** to open a copy of the permit tag.

*Please Note: If you do not see the print preview screen it may have been blocked by your internet settings or pop-up blocker.* 

|                    | Description                                                                                                    |
|--------------------|----------------------------------------------------------------------------------------------------|
|                    |                                                                                                    |
| Cancel             |                                                                                                    |
| Modify             | Unit: Boodjamulla (Lawn Hill) National Park - Lawn Hill Gorge (Trailer) camping area - Multi-use<br>Stay: Sun 04/06/23 - Thu 08/06/23 (4 nights) |
| Reprint            | Comments: Agent Bookings                                                                                                    |
| Reprint Tag        | <b></b>                                                                                                    |
| Book this Facility |                                                                                                    |

## **Contact Us**

If you require further assistance with the National Parks Booking Service, please email the Online Booking Services team via email <u>apws@des.qld.gov.au</u>.